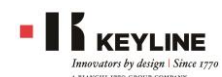

#### Liger ソフトウェアのアップデート年間契約について

キーラインはこれまで全てのアップデートを無料で配信して参りましたが、2019 年 10 月より一部の機種を除く全て のエレクトリックキーマシンのソフトウェアアップデートについて年間の更新料を申し受けることになりました。 キーラインではソフトウェアの開発部門(R&D)を強化して、これからも最新の情報やマシンをより快適にお使い頂く

キーワインとはシントウェアの開発部门(Rad)を強化して、これからも最初の情報やマシンをより快適にお使い頂く ためのファームウェアの更新をスピーディに継続して配信して参ります。

ユーザーの皆様にはこれらの費用を一部ご負担頂くことになりますが、何卒御理解と御協力を賜りますようお願いを申 し上げます。

#### 年間更新料の対象となる機種

- 994 レーザー(ライガーコンソールで使用されているマシン)
- 995NINJA
- 996Dezmo(ライガープログラムで使用されているマシン)
- 997NINJA レーザー
- 998NINJA ボルテックス
- 999NINJA トータル
- ジムカーナ 994(ライガーコンソールで使用されているマシン)

#### 年間更新料対象外の機種

- 994 レーザーの古いコンソール(2017 年にアップデートは終了しました)
- 993 パワーリンクス
- 996Dezmo の古いソフトウェア(Liger に変更以前 既にアップデートは終了しています)
- ※ 884 ディクリプター/884mini とカミロビアンキキーリーダーは今後も無料でアップデートを配信します。
- ※ ジムカーナ 994 を Android のディプリケーションツールアプリで使用される場合は無料でアップデートされま す。

#### 最終の無料アップデートの配信について

キーラインは 2019 年 10 月に対象のマシンについて最終の無料アップデートを配信します。 2019 年 10 月以降もこ のバージョンまでのアップデートは無料で配信されているので、10 月以降にいつアップデートをされても最終無料バ ージョンまでアップデートができます。

#### 最終無料アップデートの後、キーラインサーバーヘマシンの登録作業をして頂きます

最終の無料アップデートでマシンを最新にアップデートした後、マシンをキーラインのサーバーに登録する作業手順が コンソール画面に表示されます。継続してアップデートを希望される方はコンソールの指示に従って登録をお願いしま す。既に顧客エリアでマシンを登録されているマシンも再度登録が必要です。キーラインサーバーにマシンを登録する ことで有料年間更新の申込みが可能になります。

#### 有料年間更新のお申込み方法

更新費用は弊社代理店及び販売店を通してキーコインカードをご購入頂き、カードに記された固有のコードを Android のアプリケーションツール「キーラインディプリケーションツール」または 884 をお持ちの方は「キーラインクローニ ングツール」に新設されるマーケットプレイスに登録することで1年間のアップデートが有効になります。詳細の手順 を御参照ください。

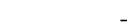

(手順2)最終の無料更新をダウンロードする

マシンのアップデートには2種類の方法があります。

① LAN ケーブルをマシンに接続して直接インターネットに 接続してアップデートする方法。

② USB キーと PC を用いて間接的にアップデートする方法 マシンがインターネットに直接接続できる環境であれば①の方法を

お薦めします。接続できない場合は USB メモリーとインターネット に接続できるパソコンが必要です。

アップデートの手順は別途資料「Liger コンソールのアップデート」を御参照ください。

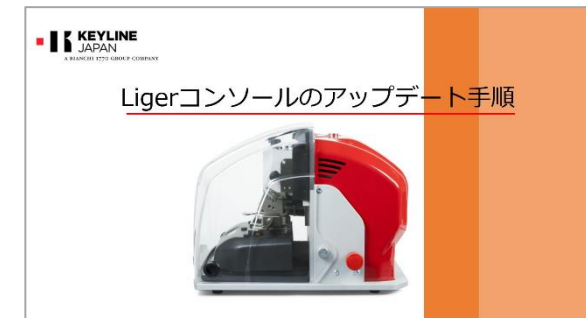

........... を忘れましたか **バスワード**? マ **バスワードを記憶**する • KEYUNE ユーザーアカウントの登録方法

+740-8

■ upload\_on\_201907...ovc へ 5. ★dx0 1-C setup eve ががつンロードまた たい解く

**KEYLINE CLONING TOOL** 

info@keyline.jp

4

必要な情報です。 ユーザーアカウントには所有されている全てのキーマシンのシリアル番号が登録

されます。

884 や 884mini を所有して既にキーラインのユーザーアカウントとパスワード をお持ちの方は、そのアカウントをご使用ください。

初めてキーラインの製品をお使いになる方や、ご購入後にまだアカウントを作成されてい ない方はキーラインクローニングツールまたはキーラインディプリケーションツール (Android 専用) アプリをダウンロードしてアカウントとパスワードを取得してください。 別途資料「ユーザーアカウント登録手順」を御参照ください。

# KEYLINE

アップデートの手順

最終の無料アップデートをして頂くための手順をご案内します。

アップデートを開始する前に次の項目を御確認ください。

- A) キーラインの 884 ディクリプターや 884mini で既にユーザーアカウント(メールアドレス)とパスワードを **登録済の方。⇒(手順2)最終の無料更新をダウンロードする**にお進みください。
- B) まだユーザーアカウントをお持ちでない方

⇒ 手順1を参照してください。

#### (手順1) ユーザーアカウントを準備する

## ユーザーアカウントはキーラインサーバーでユーザーのマシンを管理するために

KEYLINE JAPAN

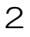

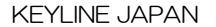

?

\*

### 無料の最新アップデートが完了すると画面に「ダウンロードの第1パー トが成功しました。全ての手順を完了するために administrator から ログインをしてマシンを登録してください」とメッセージが表示されま す。OK を選択して次に進んでください。

(手順3)マシンをサーバーに登録する

「このマシンはまだ登録されていません。登録しますか?」と表示される ので YES を選択して次に進んでください。

ここで NO を選択するとそのままマシンを使用することが出来ますが、 今後マシンを起動する度にこのメッセージが表示されます。

キーライン製品登録画面が表示されます。 あらかじめ準備したユーザーアカウント(メールアドレス)とパスワード を入力して次に進んでください。

#### マシンを直接インターネットに接続されている場合

キーラインのアカウントをフォームに入力して次に進むと、マシンは 自動で直接サーバーに登録を試みます。登録が完了すると画面に「マ シンは正常に登録が完了し、年間更新が有効になりました。インスト ールを完了しますか?」と表示されます。

更新契約期限が切れている場合「このマシンはサブスクリプションの 期限が切れています。マーケットプレイスで更新を購入してくださ

い」と表示され、それ以上アップデートを継続することが出来ません。

クローニングツールまたはディプリケーションツールのキーラインマーケットで年間更新をお申し込みください。

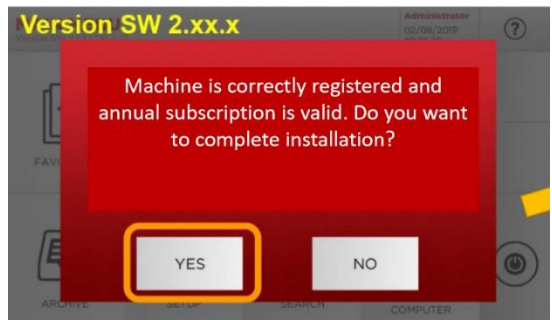

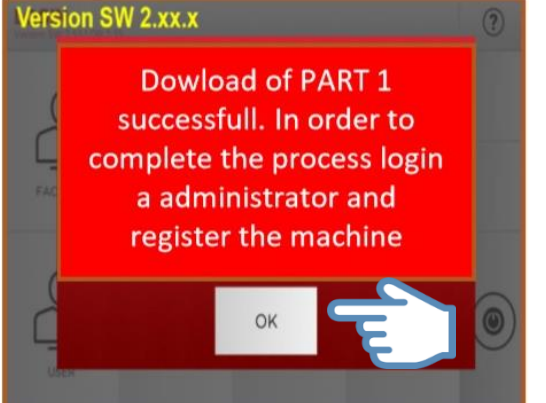

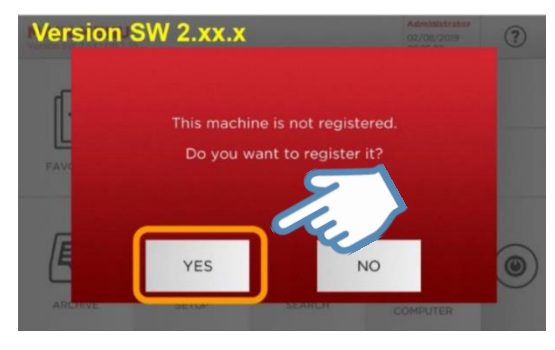

**KEYLINE PRODUCT REGISTRATION** 

E-mail

Inserisci e-mail e password del tuo profilo Keyline (le stesse usate per la registrazione a sito o App Keyline).

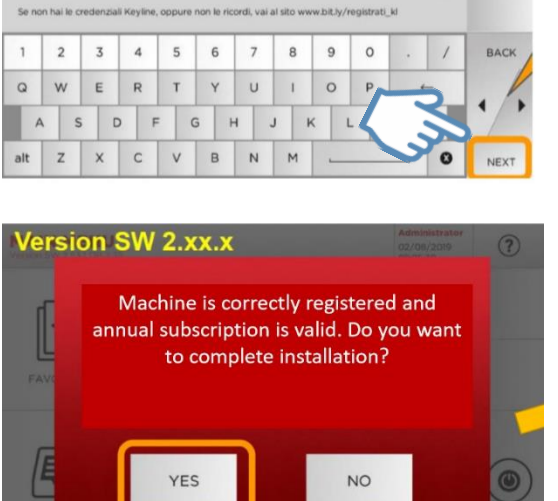

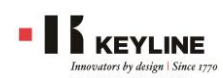

#### インターネットに接続していない場合

フォームにメールアドレスとパスワードを入力して次に進む と、マシンはもう一度 USB キーを接続するように指示をしま す。

その後 USB キーにマシンの登録に必要な固有のファイルがダウンロードされます。

ファイルがダウンロードされた USB キーを PC から Key

online に接続して、第2パートのファイルをダウンロードします。

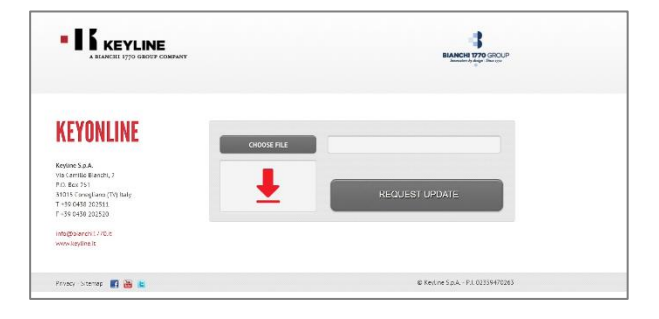

マシンの登録を完了するには第2パートのアップデートファイルが保存された USB キーをコンソールに挿入してもう 一度アップデートを完了しなければなりません。

第2パートのアップデートを開始すると Key online からダウンロードされたファイルをインストールして完了する までの間マシンは保留状態になり、使用することや電源を切ることが出来ません。

既に有効期限が終了している場合、継続して更新を申込むにはキーコイン カードをご購入頂いて申し込みが必要です。

アップデートと登録の全ての作業が完了すると画面に「アップデートのイ

#### ンストールが完了しました。

**アップデートサブスクリプションの有効期限は年月日までです」**と表示されます。

| Versi | on SW 2.xx.x                                                                                    | ? |
|-------|-------------------------------------------------------------------------------------------------|---|
| FAC   | Installation of update<br>succesfull.<br>Your subsricption for futher<br>updates is valid until |   |
| 2     | dd.mm.yy                                                                                        |   |
| Ć     | ок                                                                                              | ۲ |
|       |                                                                                                 |   |